### UNIDAD DE BECAS

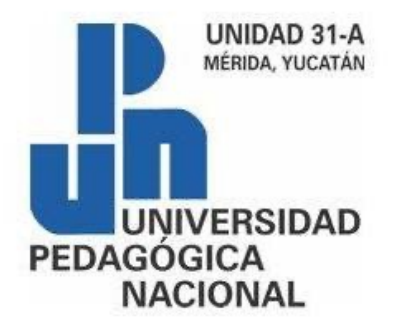

CONTACTO EN LA UPN: <a href="mailto:becas@upnmda.edu.mx">becas@upnmda.edu.mx</a>

# ¿Cómo me registro en SUBES para obtener una beca?

PASO 1:

Entra al portal SUBES en el siguiente link:

https://subes.becasbenitojuarez.gob.mx/registro/

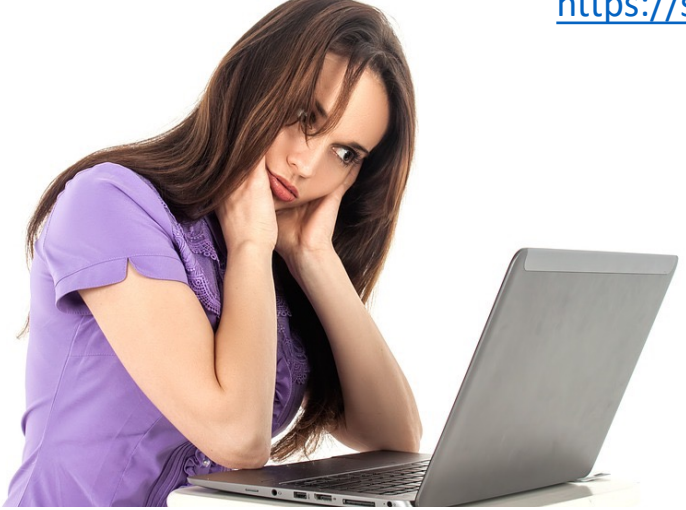

### **PASO 2:**

Llenar los datos solicitados en la página:

### Registro al Sistema Único de Beneficiarios de Educación Superior (SUBES)

| CURP*: <u>Consulta tu CURP</u> | Correo electrónico*:     | Confirma tu correo electrónico*: |
|--------------------------------|--------------------------|----------------------------------|
| CURP                           | Correo electrónico       | Confirma tu correo electrónico   |
| Contraseña para SUBES*:        | Confirma tu contraseña*: |                                  |
| Contraseña                     | Confirma tu contraseña   |                                  |

Captcha

Ya tengo una cuenta

Registrarse

\* Campos obligatorios

#### RENAPO

A > Inicio > Consulta tu CURP

### Consulta tu CURP

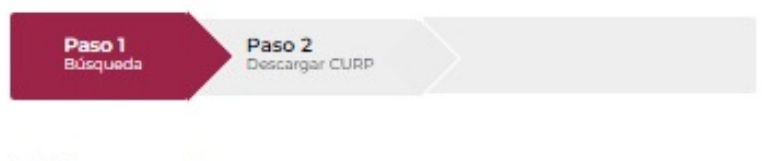

### Búsqueda

La consulta puede efectuarse indicando la clave CURP cuando ya la conoce o proporcionando su nombre y datos de nacimiento.

| Nombre(s)*:                 | Primer apellido*:          |   |  |
|-----------------------------|----------------------------|---|--|
| Ingresa tu nombre(s)        | Ingresa tu primer apellido |   |  |
| Segundo apellido:           | Día de nacimiento*:        |   |  |
| Ingresa tu segundo apellido | Seleccionar el día         | ~ |  |
| Mes de nacir                |                            | 7 |  |
|                             | Q Buscar                   |   |  |
| Seleccional                 |                            |   |  |
| Seleccional                 | Estado*: 🛛                 |   |  |

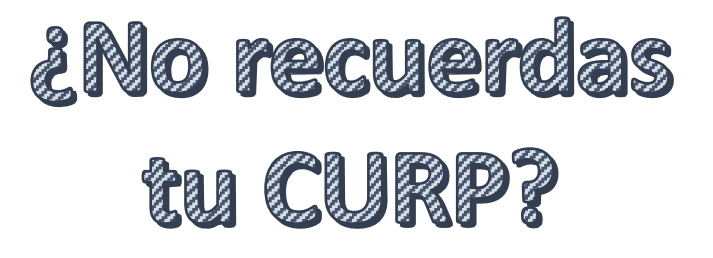

Entra a la página y llena tus datos para consultarla:

https://www.gob.mx/curp/

IMPORTANTE: Sí existe un error en tu Clave Única de Registro de Población (CURP), nombre, apellido, fecha y lugar de nacimiento o nacionalidad, solicita su corrección en:

http://www.gob.mx/tramites/ficha/modificaci on-o-correccion-de-la-curp/SEGOB171

### **PASO 3**:

Despues de llenar los datos solicitados en la página y dar clic en registrarse aparecerá un mensaje de registro satisfactorio

| Tu registro con                                   | se concluyó satisfactoriament     | e, ya puedes ingresar con los datos que | e registraste. |
|---------------------------------------------------|-----------------------------------|-----------------------------------------|----------------|
| Registro al Sister<br>Beneficiarios de<br>(SUBES) | na Único de<br>Educación Superior |                                         |                |
| CURP*:                                            | Correo electrónico*:              | Confirma tu correo elec                 | trónico*:      |
| Contraseña para SUBES*:                           | Confirma tu contraseña*:          |                                         |                |
|                                                   |                                   |                                         |                |
| * Campos obligatorios                             |                                   | Ya tengo una cuenta                     | Registrarse    |

### Ya están registrados, solamente deben entrar a la página principal de SUBES e iniciar

sesión :

### https://subes.becasbenitojuarez.gob.mx/

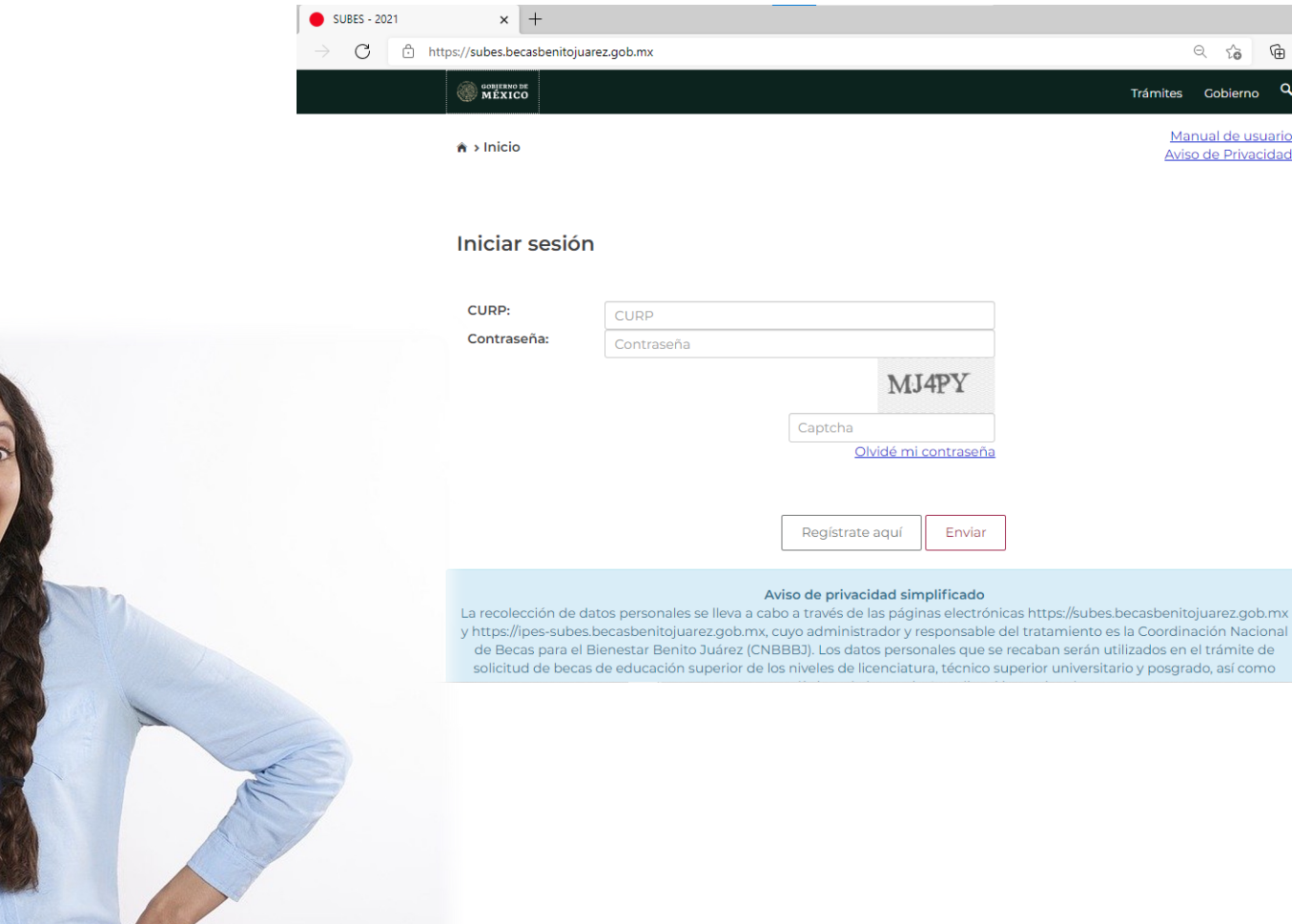

Ē

Q

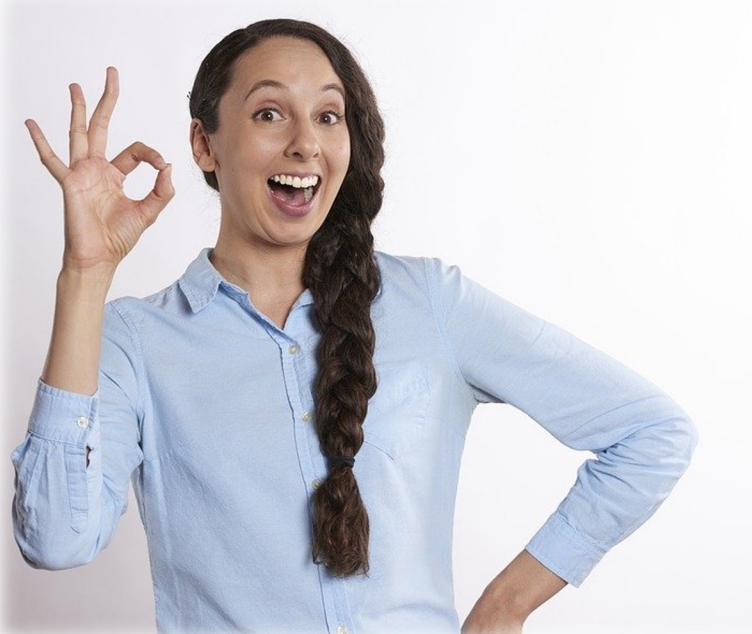

# ¿Cómo capturo mi información personal?

### PASO 1:

Selecciona desde el menú: "Perfil" y elige la opción "Información personal"

| СИВВЈ                        |   | Perfil +                                                             | Solicitud - Seguimiento - |
|------------------------------|---|----------------------------------------------------------------------|---------------------------|
| nicio > Información personal | 1 | Información personal<br>Información domicilio<br>Información escolar | <u>Manual de usuario</u>  |
| Información personal         |   | Cambio de correo<br>Cambio de contraseña<br>Cerrar sesión            |                           |

### **PASO 2:**

Aparecerán la mayoría de sus datos, solo se requiere registrar la información que hace falta

| CURP:                     |                            |                       |   |
|---------------------------|----------------------------|-----------------------|---|
| Nombre(s):                | Primer apellido:           | Segundo apellido:     |   |
| Fecha de nacimiento:      | Nacionalidad:              | Lugar de nacimiento:  | 2 |
| Teléfono fijo (con lada): | Teléfono móvil (con lada): | Estado civil*:        |   |
|                           |                            | Selecciona una opción | • |

(números telefónicos y estado civil).

### **PASO 3:**

| Por último, da clic en el botón | Guardar |   |
|---------------------------------|---------|---|
| "Guardar".                      |         | J |

# ¿Cómo capturo la información de mi domicilio?

PASO 1:

Selecciona desde el menú: "Perfil" y elige la opción "Información domicilio"

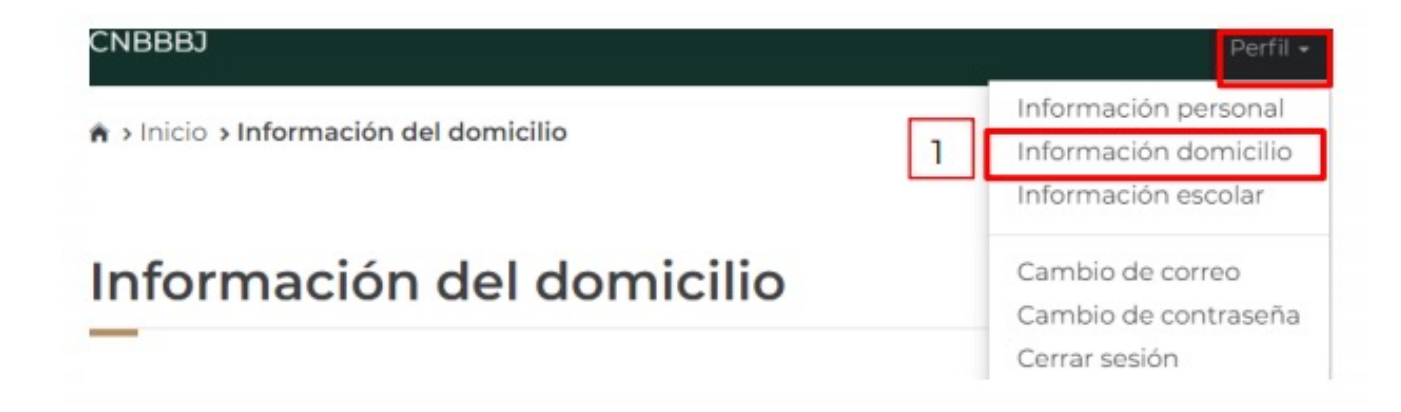

### **PASO 2:**

En esta sección registren sus domicilio llenando todos los datos que te piden en el formulario y mantengan siempre actualizada tu información.

| Estado*:                      |   | Municipio o delegación*:    |   |
|-------------------------------|---|-----------------------------|---|
| MEXICO                        |   | Chalco                      | * |
| Asentamiento (tipo)*:         |   | Asentamiento (nombre)*:     |   |
| Ciudad                        |   | Agrarista Sector Alcanfores | * |
| Calle (tipo)*:                |   | Calle (nombre)*:            |   |
| Avenida                       |   | Reforma                     | - |
| Número exterior*:             |   | Número interior:            | 2 |
| 45                            |   | S/N                         |   |
| Entre calle (tipo)*:          |   | Entre calle (nombre)*:      |   |
| Calzada                       |   | Villa de las flores         |   |
| Y calle (tipo)*:              |   | Y calle (nombre)*:          |   |
| Calle                         | * | Ferrocarrilero              |   |
| Calle posterior (tipo)*:      |   | Calle posterior (nombre)*:  |   |
| Calle                         | • | Tizapa                      |   |
| Descripción de la ubicación*: |   |                             |   |
| Enfrente de parque nacional   |   |                             |   |

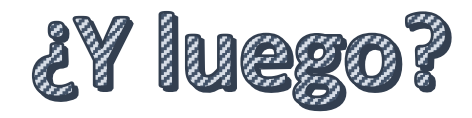

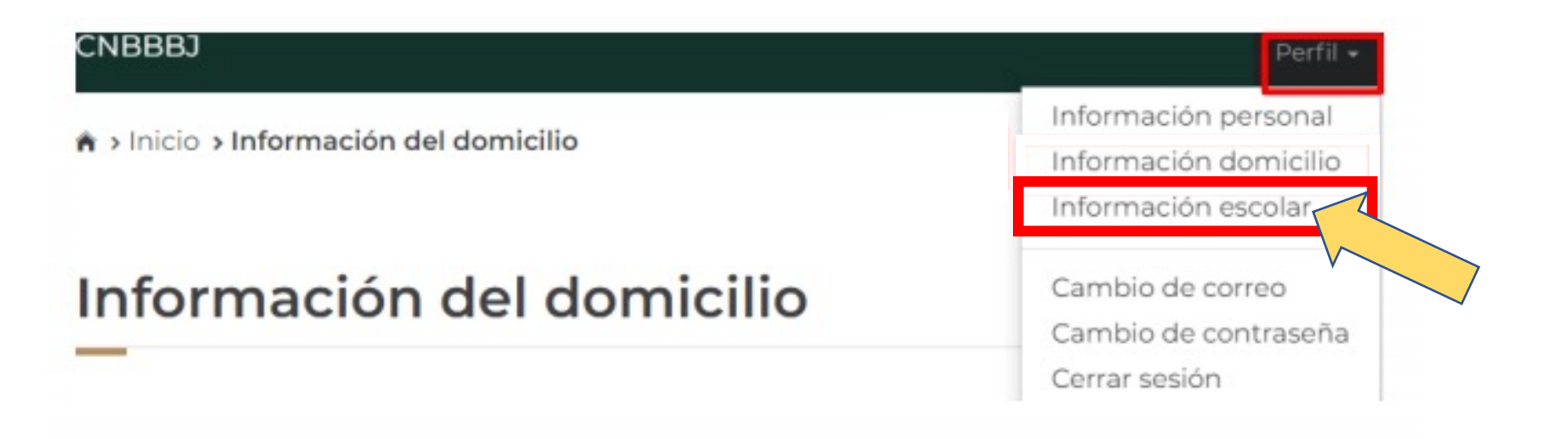

# Auxilio!! La página dice que no está registrada mi información escolar.

#### Información escolar

La información escolar o docente es registrada por tu Institución Pública de Educación Superior (IPES), si existe algún error acude a tu IPES y solicita la corrección.

Selecciona y activa la ficha de la IPES con la que participarás en las Convocatorias.

Periodo: 2020 (Julio - Diciembre)

▲ Tu información escolar o docente no ha sido registrada por tu Institución Pública de Educación Superior (IPES). Acude a tu IPES y solicita que registren dicha información. Recuerda que tú no puedes llenar esta sección, es responsabilidad únicamente de tu Institución.

## ¿Cuándo y cómo activo mi ficha escolar?

Para saber cuándo estará registrda tu información escolar revisa periódicamente los aviso en el Facebook (https://esla.facebook.com/UPN31/) y la Página Institucional de la Universidad (http://upnmda.edu.mx/) para tener aviso oportuno de cuándo estarán actualizados sus datos escolares.

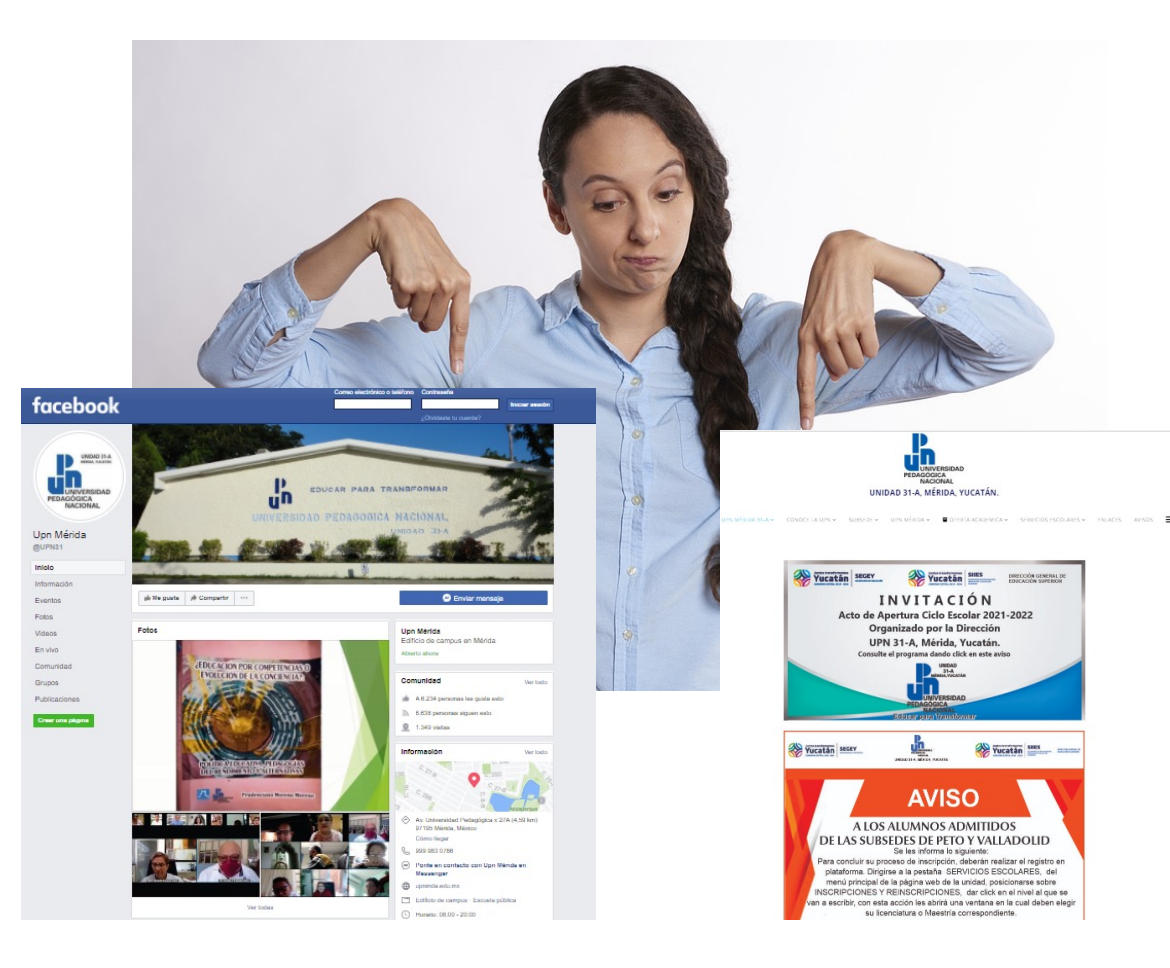

# En cuanto esté cargada tu información escolar podrás proceder a activar tu ficha:

### PASO 1:

Ingresa a «información escolar» de tu perfil de Subes

|         | CNBBBJ                           |   | Perfil +                                      |
|---------|----------------------------------|---|-----------------------------------------------|
|         | n > Inicio > Información escolar |   | Información personal<br>Información domicilio |
|         |                                  | 1 | Información escolar                           |
|         | Información escolar              |   | Cambio de correo<br>Cambio de contraseña      |
| PASO 2: |                                  |   | Cerrar sesión                                 |

Da clic en el nombre de una institución para ver el detalle de la ficha relacionada:

| UNIVERSIDAD DE ORIENTE-PUEBLA |             |
|-------------------------------|-------------|
|                               | 2           |
| UNIVERSIDAD DEL REAL          | <b>4</b> (- |

### **PASO 3:**

Visualicen y verifiquen su información de ficha escolar:

| NIVERSIDA | D PEDAGOGICA        | VERACRUZANA          |                |                 |                   |                   | (                |
|-----------|---------------------|----------------------|----------------|-----------------|-------------------|-------------------|------------------|
|           | UNIVERSI            | DAD PEDAGOGICA V     | ERACRUZANA     | CENTRO REC      | GIONAL DE ESTU    | JDIOS CORDOB      | A                |
|           |                     | LICE                 | ENCIATURA EN I | EDUCACION B     | RASICA            |                   | 3                |
|           |                     |                      | LICENC         | IATURA          |                   |                   |                  |
|           |                     |                      | ACT            | OVI             |                   |                   |                  |
| Matrícula | Promedio<br>general | Promedio<br>anterior | Regular        | Tipo<br>periodo | Total<br>periodos | Periodo<br>actual | Activar<br>ficha |
| 0         | 9.6                 | 9.6                  | SI             | Semestre        | 8                 | 2                 | Activar          |

**IMPORTANTE:** Antes de activar la ficha <u>verifiquen que los datos sean correctos</u>, de no ser correctos, solicita corrección de tus datos al correo <u>becas@upnmda.edu.mx</u> y envía copia de tu solicitud a la encargada de servicios escolares de tu licenciatura.

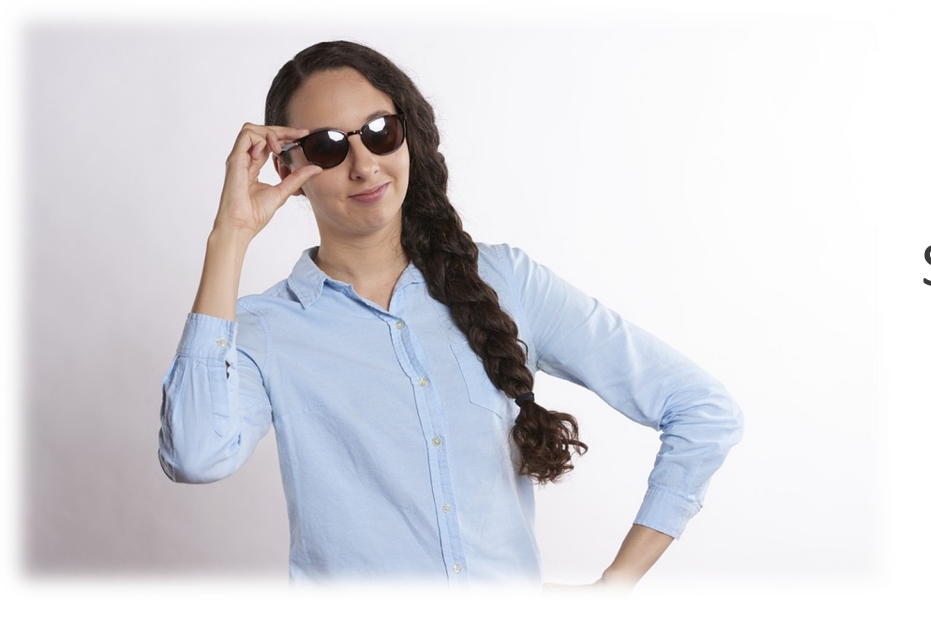

Sus fichas ya están activadas!, ahora podrán ir a la sección de "Solicitar beca"

### **IMPORTANTE**

Si ya habías activado tu ficha escolar y detectas un error en la información puedes desactivar la ficha **siempre y cuándo no hayas solicitado la beca**. Una vez desactivada la ficha, solicita corrección, activa la ficha y solicita tu beca.

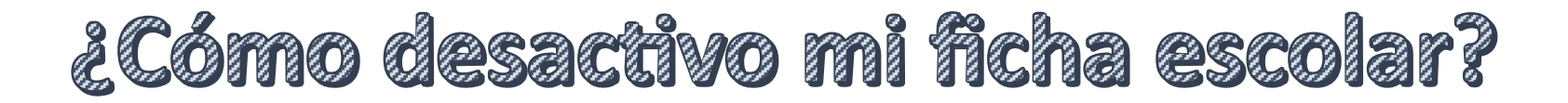

Pueden desactivar su ficha escolar si aún no han solicitado una beca

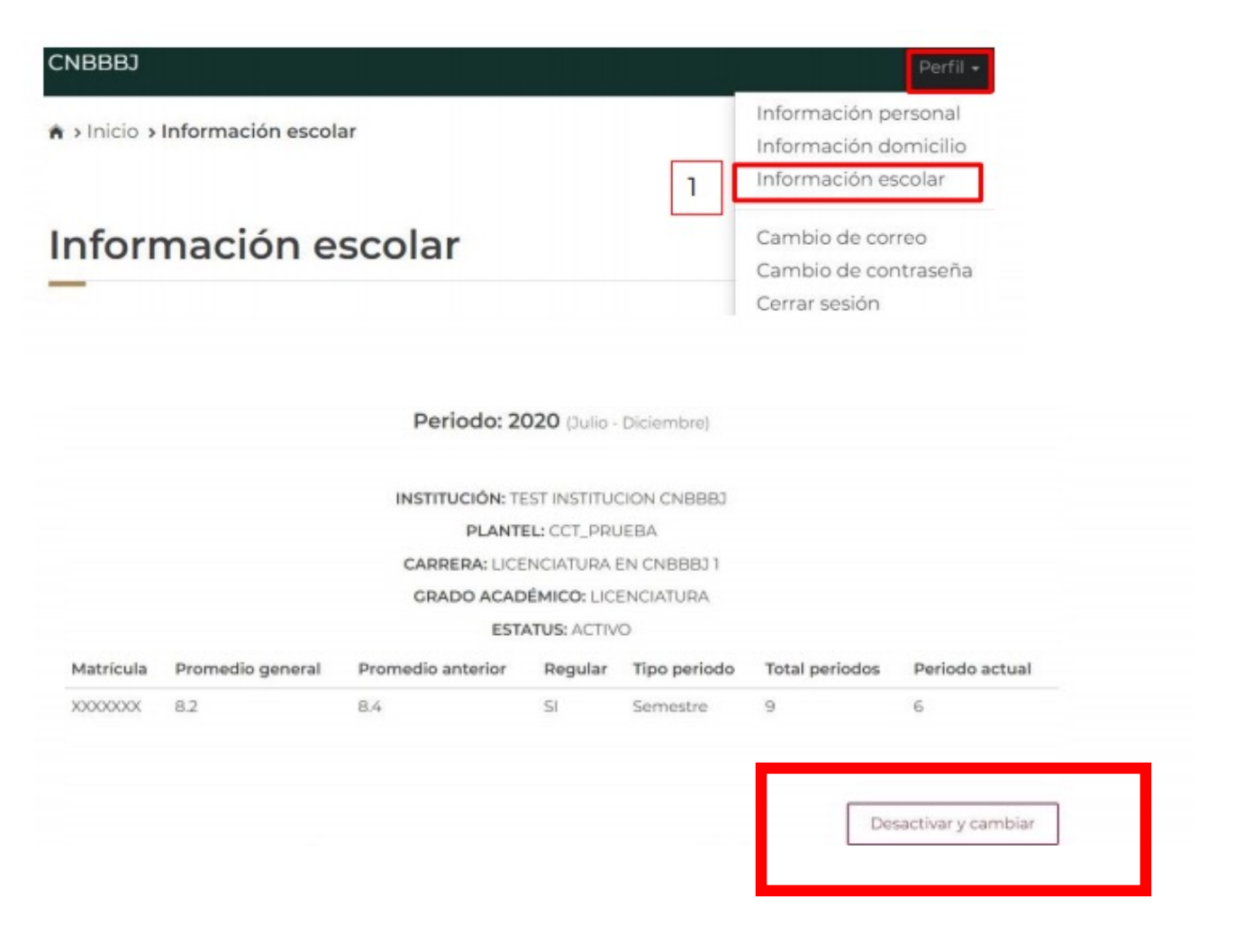

Recuerden solicitar la corrección de datos al correo <u>becas@upnmda.edu.mx</u> y enviar copia de la solicitud a la encargada de servicios escolares de tu licenciatura.

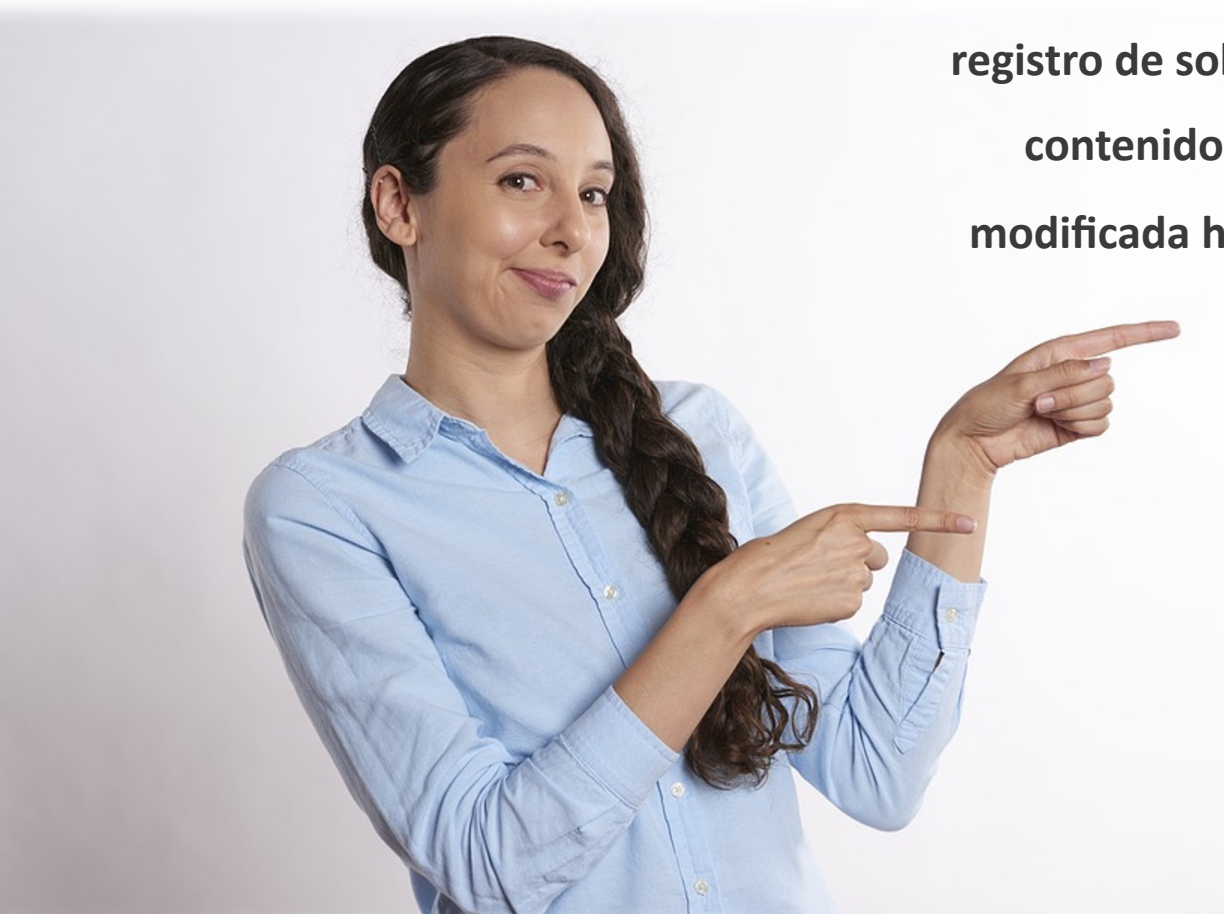

Una vez activada la ficha e iniciado el registro de solicitud de beca, aceptan su contenido y la ficha no podrá ser modificada hasta el siguiente periodo.

## UNIDAD DE BECAS

### **CONTACTO EN UPN:**

### becas@upnmda.edu.mx

**IMPORTANTE:** Los medios oficiales en los que la CNBBBJ proporciona información son <u>unicamente los siguientes</u>:

Twitter: https://twitter.com/BecasBenito Facebook: https://www.facebook.com/BecasBenito Instagram:

https://www.instagram.com/becasbenitojuarezoficial/ YouTube:

https://www.youtube.com/c/BecasBenitoJuárezOficial Sitio Web: https://www.gob.mx/becasbenitojuarez

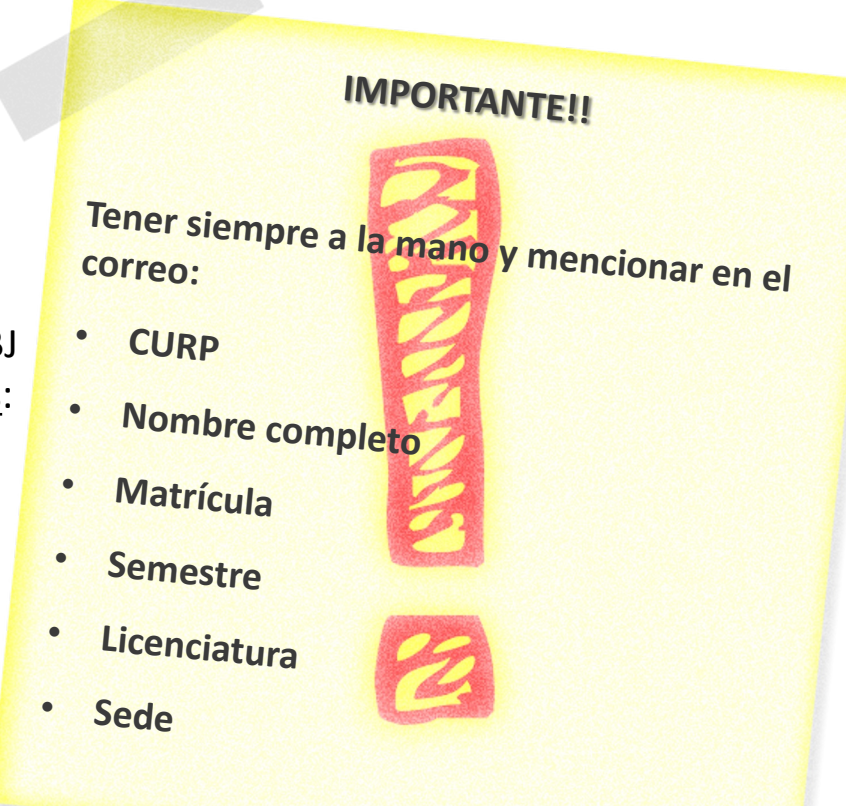